# P.G.4.01 - Atendimento da Ouvidoria Setorial - Versão 06

Bizagi Modeler

# Índice

| P.G.4.01 - ATEN<br>BIZAGI MODELER         | DIMENTO DA OUVIDORIA SETORIAL - VERSÃO 061                      |
|-------------------------------------------|-----------------------------------------------------------------|
| 1 DIAGRAMA 1<br>1.1 P.G.4.01<br>1.1.1 Ele | 1                                                               |
| 1.1.1.1                                   | Event                                                           |
| 1.1.1.2                                   | @Gateway6                                                       |
| 1.1.1.3                                   | Enviar manifestação por E-mail ou Carta6                        |
| 1.1.1.4                                   | ◇Informações são suficientes?6                                  |
| 1.1.1.5                                   | Fazer Manifestação Presencial/Telefone7                         |
| 1.1.1.6                                   | Registrar Manifestação7                                         |
| 1.1.1.7                                   | Analisar manifestação9                                          |
| 1.1.1.8                                   | $\bigcirc$ Manifestação compete ao Poder Executivo Estadual?10  |
| 1.1.1.9                                   | Responder ao manifestante10                                     |
| 1.1.1.10                                  | Receber resposta final11                                        |
| 1.1.1.11                                  | Obeseja reabrir?                                                |
| 1.1.1.12                                  | Registrar manifestação12                                        |
| 1.1.1.13                                  | OEvent14                                                        |
| 1.1.1.14                                  | Compete CGE?14                                                  |
| 1.1.1.15                                  | ♦ Denúncia?                                                     |
| 1.1.1.16                                  | Necessidade de Compartilhar?14                                  |
| 1.1.1.17                                  | Analisar14                                                      |
| 1.1.1.18                                  | $\bigcirc$ Há necesidade de enviar para as áreas?14             |
| 1.1.1.19                                  | Analisar e responder a manifestação15                           |
| 1.1.1.20                                  | Responder em até 7 dias15                                       |
| 1.1.1.21                                  | → H á necessidade de prorrogação de prazo?15                    |
| 1.1.1.22                                  | Solicitar prorrogação junto a Ouvidoria Setorial15              |
| 1.1.1.23                                  | Analisar e decidir16                                            |
| 1.1.1.24                                  | Disparar email com prorrogação de prazo para área solicitante16 |
| 1.1.1.25                                  | Analisar a resposta da área16                                   |
| 1.1.1.26                                  | $\diamondsuit$ Resposta atende às indagações do cidadão?17      |
| 1.1.1.27                                  | Aprovar e finalizar resposta17                                  |

| 1.1.1.28        | Devolver a manifestação à área competente para ajuste18             |
|-----------------|---------------------------------------------------------------------|
| 1.1.1.29        | Responder a manifestação18                                          |
| 1.1.1.30        | ◇Manifestação está nos primeiros 15 dias do seu registro?19         |
| 1.1.1.31        | Encaminhar solicitação20                                            |
| 1.1.1.32        | ◇Manifestação está no prazo de 15 a 30 dias?20                      |
| 1.1.1.33        | Disparar email para Direção Superior20                              |
| 1.1.1.34        | Analisar Solicitação de prorrogação20                               |
| 1.1.1.35        | Conceder?21                                                         |
| 1.1.1.36        | Disparar email para a ára solicitante do prazo21                    |
| 1.1.1.37        | Informar Decisão21                                                  |
| 1.1.1.38        | Analisar pedido de prorrogação21                                    |
| 1.1.1.39        | Conceder?22                                                         |
| 1.1.1.40        | Compartilhar manifestação22                                         |
| 1.1.1.41<br>CGE | Tratamento das Denúncias recebidas pela Ouvidoria Setorial da<br>22 |
| 1.1.1.42        | Transferir à Ouvidoria Setorial Responsável22                       |
| 1.1.1.43        | OEvent                                                              |
| 1.1.1.44        | EDataStore23                                                        |
| 1.1.1.45        | Hanifestante23                                                      |
| 1.1.1.46        | Houvidoria Setorial23                                               |
| 1.1.1.47        | Herein Coordenadorias/Assessorias23                                 |
| 1.1.1.48        | Herior23                                                            |
| 1.1.1.49        | Ecoordenadoria de Ouvidoria23                                       |

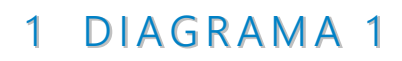

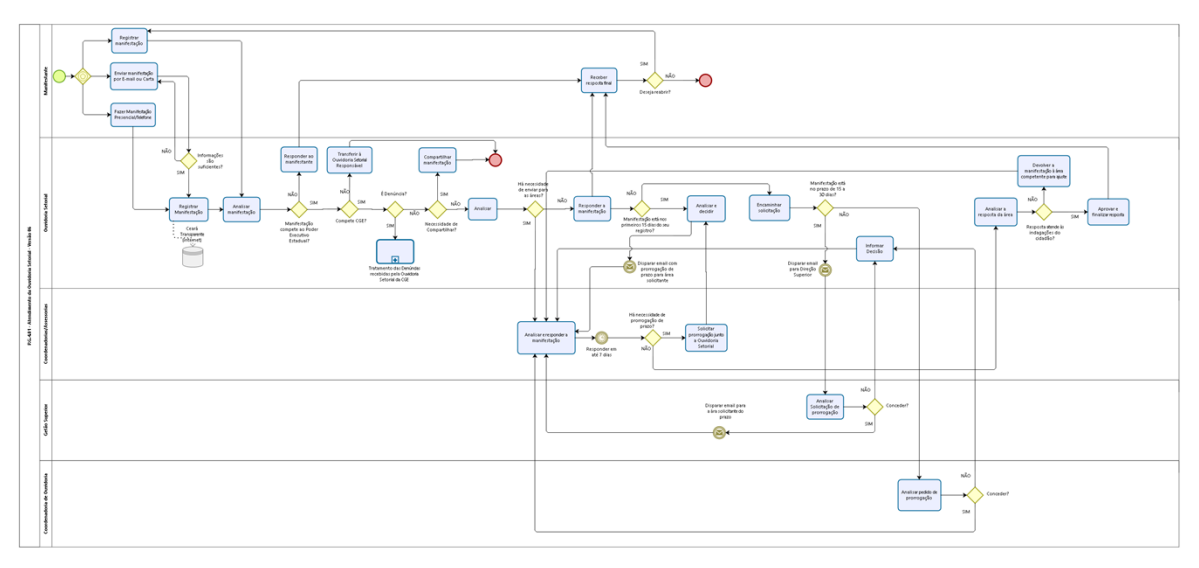

bizogi

**Versão:** 1.0

Autor: ivanilza.fernandes

# 1.1P.G.4.01 - ATENDIMENTO DA OUVIDORIA SETORIAL - VERSÃO 06

#### 1.1.1 ELEMENTOS DO PROCESSO

1.1.1.1 OEvent

1.1.1.2 @Gateway

#### Instanciar

True

1.1.1.3 Enviar manifestação por E-mail ou Carta

#### Descrição

Quem: Manifestante

#### Como:

1 - Encaminhar carta para o endereço: CGE - Controladoria e Ouvidoria Geral do Estado do Ceará/OUVIDORIA, Av. Gal Afonso Albuquerque Lima - Edifício SEPLAG -2º Andar - 60.822-325 - Cambeba, Fortaleza/Ce.

2 - Encaminhar e-mail para o endereço eletrônico <u>cge@cge.ce.gov.br</u> ou ouvidoria.geral@cge.ce.gov.br

3 - Carta e e-mail devem conter o teor da manifestação de forma clara e suficiente, bem como o manifestante deseja receber a resposta.

4 - Caso seja de interesse do manifestante ele pode permanecer anônimo.

#### 1.1.1.4 OInformações são suficientes?

**Descrição** Quem: Ouvidor Setorial

Como:

Portões SIM NÃO

1.1.1.5 Erzer Manifestação Presencial/Telefone

Descrição Quem: Manifestante

## Como:

1 - Dirigir-se à CGE - Controladoria e Ouvidoria Geral do Estado do
Ceará/OUVIDORIA à Av. Gal Afonso Albuquerque Lima - Edifício SEPLAG - 2º Andar
- 60.822-325 - Cambeba, Fortaleza/Ce. Ou entrar em contato por meio do telefone:
(085) 3101-3478

2 - Relatar a demanda ao ouvidor setorial, que deve conter informações necessárias e suficientes para sua apuração.

# 1.1.1.6 Registrar Manifestação

Descrição Quem: Ouvidor Setorial

# Como:

1 - Caso a demanda tenha sido enviada por Carta, E-mail ou Telefone, acessar a Plataforma Ceará Transparente, por meio do endereço eletrônico www.cearatransparente.ce.gov.br;

2 - Preencher os campos do Ceará Transparente:

2.1 - Selecionar o Tipo do perfil (Pessoa Física, Pessoa Jurídica ou Pessoa Anônima);

2.1.1 - Caso o campo selecionado seja Pessoa Física informar:

a) Nome completo \*

b) Nome social

c) Gênero

d) Tipo de documento de identificação

e) Número do documento de identificação

O campo "a" é obrigatório.

2.1.2 - Caso o campo selecionado seja Pessoa Jurídica informar:

a) Razão social \*

b) Número do CNPJ

O campo "a" é obrigatório.

2.1.3 - Caso o campo selecionado seja Pessoa Anônima informar:

a) e-mail, se possível.

2.2 - Descrever a manifestação informando:

a) Tipo da manifestação (Reclamação, Denúncia, Elogio, Sugestão e Solicitação)

b) Órgão responsável pela apuração da manifestação. Quando o manifestante não tiver conhecimento acerca do órgão responsável deverá marcar "Não sei qual é o órgão responsável".

c) Descrição da manifestação

Caso o manifestante tenha indicado que a manifestação é urgente, clicar no quadro correspondente.

O campo "c" é obrigatório.

2.3 - Classificar a manifestação selecionando:

a) Assunto \*

b) Subassunto

c) Unidade administrativa responsável pela apuração da manifestação\*

d) Subunidade da unidade administrativa

e) Programa orçamentário pertinente ao assunto da demanda \*

f) Tipo de serviço (Selecionar uma especificação do assunto demandado)

Caso a demanda não seja de competência do Poder Executivo Estadual, marcar a opção de "Não compete ao Poder Executivo Estadual".

2.4 - Caso o manifestante tenha encaminhado algum documento, incluir no campo "ANEXO".

2.5 - Informações de contato: Indicar como o manifestante gostaria de receber a resposta e informar os campos abaixo:

a) E-mail

b) Telefone 1

- c) Telefone 2
- d) CEP
- e) Estado

f) Município

- g) Rua/Av.
- h) Número

i) Bairro

j) Complemento

k) Perfil Twitter

l) Perfil Facebook

m) Perfil Instagram

2.6 - Informa o local da ocorrência preenchendo os seguintes campos:

#### 16/08/2023

- a) CEP
- b) Estado
- c) Município
- d) Rua/Av.
- e) Número
- f) Bairro
- g) Complemento

A informação de como o manifestante gostaria de receber a resposta é obrigatória, exceto nos casos de anonimato.

2.7 - Clicar no botão "Salvar Manifestação".

# Ferramenta:

Plataforma Ceará Transparente

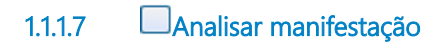

Descrição Quem: Ouvidor Setorial

# Como:

1 - Caso a demanda tenha sido registrada pelo manifestante, na Plataforma Ceará Transparente, analisar os campos

1.1 - Descrição da manifestação verificando se os campos a seguir foram devidamente preenchidos.

a) Tipo da manifestação (Reclamação, Denúncia, Elogio, Sugestão e Solicitação)
b) Órgão responsável pela apuração da manifestação. Quando o manifestante não tiver conhecimento acerca do órgão responsável deverá marcar "Não sei qual é o órgão responsável".

c) Descrição da manifestação

1.2 - Verificar se o manifestante classificou devidamente a sua demanda respondendo os campos:

a) Assunto \*

b) Subassunto

c) Unidade administrativa responsável pela apuração da manifestação\*

d) Subunidade da unidade administrativa

e) Programa orçamentário pertinente ao assunto da demanda \*

f) Tipo de serviço (Selecionar uma especificação do assunto demandado)

1.3 - Caso o manifestante tenha encaminhado algum documento, analisar o anexo.

Caso a demanda não seja de competência do Poder Executivo Estadual, marcar a opção de "Não compete ao Poder Executivo Estadual".

2 - Caso o manifestante tenha cometido alguma falha ao classificar a demanda, corrigi-la.

2.1 - Se a falha for na classificação do Poder responsável pela demanda

a) Selecionar a Aba Classificação

b) Caso esteja classificada, clicar em "Editar Classificação" e em seguida marcar o botão "Não compete ao Poder Executivo Estadual" e clicar em "Salvar Alterações";
c) Caso não esteja classificada clicar em "Classificar Manifestação", marcar o botão "Não compete ao Poder Executivo Estadual" e clicar em "Salvar Alterações";

## Ferramenta:

Plataforma Ceará Transparente

 1.1.1.8
 Manifestação compete ao Poder Executivo Estadual?

 Portões
 NÃO

 SIM
 SIM

1.1.1.9 Responder ao manifestante

Descrição Quem: Ouvidor Setorial

# Como:

1 - Caso a demanda tenha sido recebida presencialmente, informar ao manifestante que não compete ao Poder Executivo Estadual e indicar, quando possível, a que órgão ele deverá se dirigir para resolver a sua demanda.

2 - Qualquer que seja a forma de registro da demanda, responder ao manifestante, acessando a Plataforma Ceará Transparente, por meio do endereço eletrônico www.cearatransparente.ce.gov.br;

2.1 - Selecionar a Aba Respostas e preencher os seguintes campos:

a) Percepção após o procedimento de apuração preliminar - Clicar na opção "Não compete ao Poder Executivo Estadual"

b) Tipo de resposta - Clicar na opção "Resposta Final"

c) Inserir resposta indicando, quando possível, a que órgão ele deverá se dirigir para resolver a sua demanda.

d) Usar modelo de respostae) Adicionar anexo, caso necessário.2.2 - Clicar em "Enviar resposta".

3 - Caso o manifestante tenha optado por receber a sua resposta por Carta, esta deverá ser elaborada e assinada pelo Ouvidor Setorial, sendo digitalizada e inserida como anexo da manifestação. Após esse procedimento, a carta deverá ser encaminhada para postagem junto aos correios.

4 - Caso o manifestante tenha optado por receber a sua resposta por *E-mail*, elaborar *E-mail* com a resposta da demanda.

#### Ferramenta:

Plataforma Ceará Transparente

1.1.1.10 Receber resposta final

Descrição Quem: Manifestante

#### Como:

1. Acessar a Plataforma Ceará Transparente, por meio do endereço eletrônico www.cearatransparente.ce.gov.br;

1.1 Inserir o número do protocolo e a senha ou o perfil do usuário e a senha;

1.2 Tomar ciência da resposta.

2. Caso a demanda tenha sido enviada por e-mail, acessá-lo e tomar conhecimento.

3. Caso a demanda tenha sido enviada por carta, ao recebê-la, tomar conhecimento.

4. Caso a escolha da resposta seja presencial, acessar a Plataforma Ceará Transparente com informações referentes à data e ao horário em que o(a) manifestante deverá se dirigir ao órgão para o recebimento da resposta.

# Ferramenta:

Carta

Correio eletrônico Plataforma Ceará Transparente

| 1 1 1 11 | roobrir? |
|----------|----------|
| 1.1.1.11 | reaprils |

Portões NÃO

SIM

1.1.1.12 Registrar manifestação

#### Descrição Quem: Manifestante

## Como:

1 - Acessar a Plataforma Ceará Transparente, por meio do endereço eletrônico www.cearatransparente.ce.gov.br;

2 - Preencher os campos do Ceará Transparente:

2.1 - Selecionar o Tipo do perfil (Pessoa Física, Pessoa Jurídica ou Pessoa Anônima);

2.1.1 - Caso o campo selecionado seja Pessoa Física informar:

a) Nome completo \*

b) Nome social

c) Gênero

d) Tipo de documento de identificação

e) Número do documento de identificação

O campo "a" é obrigatório.

2.1.2 - Caso o campo selecionado seja Pessoa Jurídica informar:

a) Razão social \*

b) Número do CNPJ

O campo "a" é obrigatório.

2.1.3 - Caso o campo selecionado seja Pessoa Anônima informar:

a) e-mail

2.2 - Descrever a manifestação informando:

a) Tipo da manifestação (Reclamação, Denúncia, Elogio, Sugestão e Solicitação)

b) Órgão responsável pela apuração da manifestação. Quando o manifestante não tiver conhecimento acerca do órgão responsável deverá marcar "Não sei qual é o órgão responsável".

c) Descrição da manifestação

o manifestante poderá classificar a manifestação como urgente clicando no quadro correspondente.

O campo "c" é obrigatório.

2.3 - Classificar a manifestação selecionando:

a) Assunto \*

b) Subassunto

c) Unidade administrativa responsável pela apuração da manifestação\*

d) Subunidade da unidade administrativa

e) Programa orçamentário pertinente ao assunto da demanda \*

f) Tipo de serviço (Selecionar uma especificação do assunto demandado)

Essas informações não são obrigatórias, podendo inclusive o manifestante declarar "Não sei a clasificação".

O manifestante poderá marcar a opção de "Não compete ao Poder Executivo Estadual".

2.4 - Caso o cidadão julgue necessário é possível incluir documento complementar no campo "ANEXO".

2.5 - Informações de contato:

a) E-mail

- b) Telefone 1
- c) Telefone 2
- d) CEP
- e) Estado
- f) Município
- g) Rua/Av.
- h) Número

i) Bairro

- j) Complemento
- k) Perfil Twitter
- I) Perfil Facebook
- m) Perfil Instagram

O campo "Como você gostaria de receber a resposta? " é obrigatório, bem como as informações decorrentes dessa escolha.

2.6 - Informa o local da ocorrência preenchendo os seguintes campos:

a) CEP

- b) Estado
- c) Município
- d) Rua/Av.
- e) Número
- f) Bairro
- g) Complemento

2.7 - Clicar no botão "Salvar Manifestação".

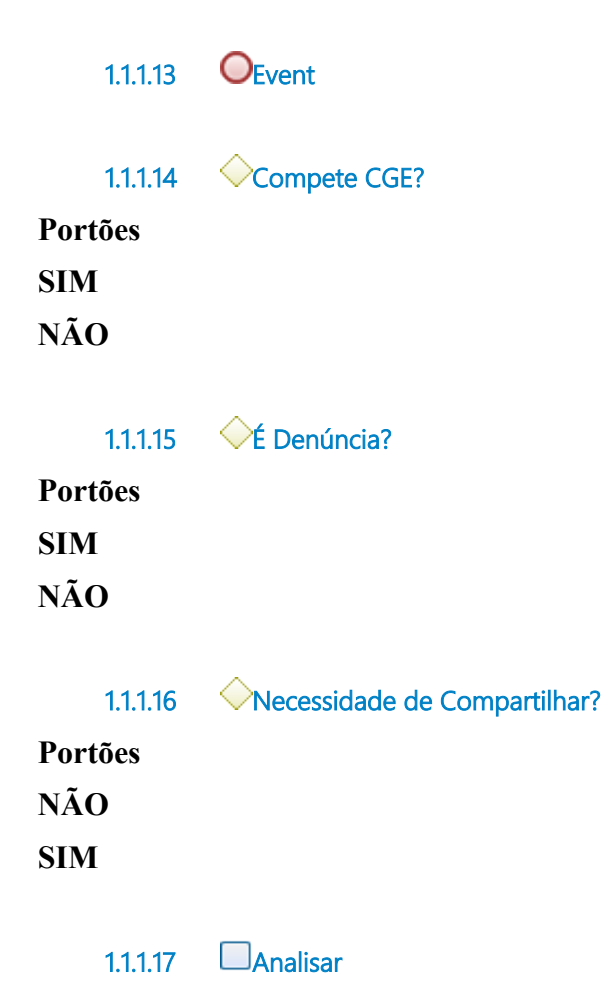

Descrição Quem: Ouvidor Setorial

#### Como:

1 - Verificar se a Ouvidoria Setorial dispõe de informações suficientes para responder a demanda.

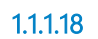

Há necesidade de enviar para as áreas?

Portões

## SIM

NÃO

1.1.1.19 Analisar e responder a manifestação

Descrição Quem: Coordenador

#### Como:

1 - Acessar a Plataforma Ceará Transparente, por meio do endereço eletrônico www.cearatransparente.ce.gov.br;

- 1.1 Selecionar a aba "Respostas" e preencher os seguintes campos:
- 1.2 No item "Conteúdo" redigir o texto com a resposta.
- 1.3 Clicar em "Gravar".

## Ferramenta:

Plataforma Ceará Transparente

1.1.1.20 Responder em até 7 dias

1.1.1.21 OHá necessidade de prorrogação de prazo?

#### Portões

SIM

NÃO

1.1.1.22 Solicitar prorrogação junto a Ouvidoria Setorial

#### Descrição Quem: Coordenador

#### Como:

1. Acessar a Plataforma Ceará Transparente, acessada por meio do endereço eletrônico www.cearatransparente.ce.gov.br;

1.1 Clicar em na aba Comentários;

1.2 No espaço destinado a "Cometários internos" digitar a solicitação, caso necessário adicionar anexo;

1.3 Clicar em "Inserir comentário interno".

**Ferramenta:** Plataforma Ceará Transparente

Analisar e decidir 111.23

Descrição Quem: Ouvidor Setorial

#### Como:

1 - Acessar a Plataforma Ceará Transparente, por meio do endereço eletrônico www.cearatransparente.ce.gov.br;

1.1 - Selecionar a Aba "Comentários", analisar a justificativa da área para prorrogação de prazo, responder à área, clicando no botão "Inserir comentário interno";

1.2 - Caso a resposta da prorrogação de prazo seja positiva, seleciona-se a Aba "Ouvidorias e áreas" e em seguida clica no botão "Encaminhar para área interna";

1.2.1 - No campo "Áreas internas envolvidas", deletar o encaminhamento realizado anteriormente e reencaminhar a manifestação para a área responsável pela apuração. Em seguida clicar no botão "Salvar Alterações".

# Ferramenta:

Plataforma Ceará Transparente

1.1.1.24 Siparar email com prorrogação de prazo para área solicitante

1.1.1.25 Analisar a resposta da área

# Descrição

Quem: Ouvidor Setorial

#### Como:

1 - Acessar a Plataforma Ceará Transparente, por meio do endereço eletrônico www.cearatransparente.ce.gov.br;

1.1 - Selecionar a Aba Respostas e analisar o posicionamento da área, observando a clareza e a fundamentação da resposta.

#### Ferramenta:

Plataforma Ceará Transparente

Portões

SIM

NÃO

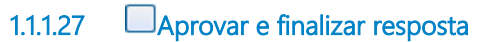

Descrição Quem: Ouvidor Setorial

#### Como:

1 - Acessar a Plataforma Ceará Transparente, por meio do endereço eletrônico www.cearatransparente.ce.gov.br;

1.1 - Selecionar a Aba Respostas e clicar no botão "Aprovar".

2 - Após aprovação no campo "Percepção após procedimento de apuração preliminar", selecionar uma das opções:

- 2.1 Aguardando resultado de apuração;
- 2.2 Demanda improcedente;
- 2.3 Demanda procedente;
- 2.4 Não compete ao Poder Executivo Estadual;
- 2.5 Não foi possível constatar;
- 2.6 Parcialmente procedente.

#### 3. Na opção tipo de resposta, selecionar:

- 3.1 Resposta parcial;
- 3.2 Resposta final.

4. Caso a solictação tenha sido por meio de carta, elaborar carta com a resposta da demanda. A Carta deverá ser elaborada e assinada pelo Ouvidor Setorial e digitalizada.

4.1 Clicar em adicionar anexo e inserir a carta resposta.

#### 16/08/2023

4.2 Nas demais formas de encaminhamento da demanda é possível anexar arquivo.

5. Clicar em enviar resposta.

6. Caso o manifestante tenha utilizado e-mail como meio de entrada, elaborar email com a resposta da demanda e encaminhar.

6.1 Clicar em adicionar anexo e inserir o e-mail resposta.

**Ferramenta:** Plataforma Ceará Transparente

1.1.1.28 Devolver a manifestação à área competente para ajuste

Descrição Quem: Ouvidor Setorial

#### Como:

1 - Acessar a Plataforma Ceará Transparente, por meio do endereço eletrônico www.cearatransparente.ce.gov.br;

1.1 - Selecionar a Aba Resposta e relatar os motivos da devolução;

1.2 - Clicar no botão "Devolver".

#### Ferramenta:

Plataforma Ceará Transparente.

#### 1.1.1.29 Responder a manifestação

Descrição Quem: Ouvidor Setorial

#### Como:

1 - Acessar a Plataforma Ceará Transparente, por meio do endereço eletrônico www.cearatransparente.ce.gov.br;

1.1 - Selecionar a aba "Respostas" e preencher os seguintes campos:

a) Percepção após o procedimento de apuração preliminar - Clicar na opção "Demanda procedente"

b) Tipo de resposta - Clicar na opção "Final" ou "Parcial", dependendo da situação da apuração.

c) Inserir resposta

d) Adicionar anexo, caso necessário.

1.2 Clicar em "Enviar resposta".

2 - Caso julgue pertinente salvar modelos de respostas proceder da seguinte forma:

2.1 - Acessar o ícone "Banco de Respostas"

2.2. - Clicar em "Nova Resposta"

2.3 - No item "Nome" Escolher o nome que você gostaria que a resposta fosse salva.

2.4 - No item "Conteúdo" redigir o texto com a resposta.

2.5 - Clicar em "Gravar".

3 - Caso o manifestante tenha selecionado a resposta por carta, elaborar carta com a resposta da demanda.

3.1 - A Carta deverá ser elaborada e assinada pelo Ouvidor Setorial, sendo digitalizada e inserida como anexo da manifestação na Plataforma Ceará Transparente.

3.2 - Após esse procedimento, a manifestação poderá ser finalizada e a carta ser encaminhada para postagem junto aos correios.

4 - Caso o manifestante tenha selecionado a resposta por E-mail, elaborar *E-mail* com a resposta da demanda.

# Ferramenta:

Plataforma Ceará Transparente

1.1.1.30 OManifestação está nos primeiros 15 dias do seu registro?

Portões

SIM

NÃO

#### 1.1.1.31 Encaminhar solicitação

Descrição Quem: Ouvidor Setorial

#### Como:

1 - Acessar a Plataforma Ceará Transparente, acessada por meio do endereço eletrônico www.cearatransparente.ce.gov.br;

1.1 - Selecionar a Aba "Comentários", analisar a justificativa da área para prorrogação de prazo, clicar no botão "Inserir comentário interno".

2 - Caso a resposta da prorrogação de prazo seja plausível, seleciona-se a Aba "Informações básicas" e em seguida clica no botão "Solicitar prorrogação";

2.1 - Preencher o campo "Justificativa" e em seguida clicar no botão "Enviar solicitação" a Direção Superior, caso a solicitação tenha até 30 dias ou a COUVI caso tenha mais de 30 dias.

#### Ferramenta:

Plataforma Ceará Transparente

1.1.1.32 OManifestação está no prazo de 15 a 30 dias?

# Portões

SIM

NÃO

1.1.1.33 Superior

1.1.1.34 Analisar Solicitação de prorrogação

#### Descrição

Quem: Secretário Executivo de Planejamento e Gestão Interna

#### Como:

1 - Analisar a viabilidade da solicitação.

2 - Decidir.

#### Ferramenta:

Plataforma Ceará Transparente.

◆Conceder? 1.1.1.35 Portões SIM NÃO Sparar email para a ára solicitante do prazo 1.1.1.36 Informar Decisão 1.1.1.37

#### Descrição Quem: Ouvidor Setorial

#### Como:

1 - Acessar a Plataforma Ceará Transparente, acessada por meio do endereço eletrônico www.cearatransparente.ce.gov.br;

1.1 - Selecionar a Aba "Comentários", Informar decisão da Gestão Superior, clicar no botão "Inserir comentário interno".

#### Ferramenta:

Plataforma Ceará Transparente

#### 1.1.1.38 Analisar pedido de prorrogação

Descrição Quem: Coordenador

#### Como:

1 - Analisar a viabilidade da solicitação.

2 - Decidir.

#### Ferramenta:

Plataforma Ceará Transparente.

1.1.1.39 Oconceder?

Portões

SIM

NÃO

1.1.1.40 Compartilhar manifestação

Descrição Quem: Ouvidor Setorial

# Como:

1 - Acessar a Plataforma Ceará Transparente, por meio do endereço eletrônico www.cearatransparente.ce.gov.br;

1.1 - Selecionar a Aba "Ouvidorias e àreas" e em seguida clicar no botão "Compartilhar com outra ouvidoria";

1.1.1 - clicar no botão "Adicionar nova ouvidoria", preencher os campos "Selecionar o órgão responsável" e "Informar o motivo" e em seguida clicar em "Salvar e Compartilhar".

# Ferramenta:

Plataforma Ceará Transparente

1.1.1.41 ETratamento das Denúncias recebidas pela Ouvidoria Setorial da CGE

1.1.1.42 Transferir à Ouvidoria Setorial Responsável

Descrição Quem: Ouvidor Setorial

# Como:

1 - Acessar a Plataforma Ceará Transparente, por meio do endereço eletrônico www.cearatransparente.ce.gov.br;

2 - Clicar na aba "Ouvidorias e áreas" e posteriormente em "Transferir para Outra Ouvidoria";

3 - Selecionar a ouvidoria Setorial competente e informar o motivo da transferência;

4 - Salvar as alterações.

Observação:

A Transferência deve ser realizada no prazo máximo de 5 dias a contar da data do registro da manifestação.

#### Ferramenta:

Plataforma Ceará Transparente

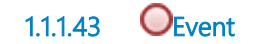

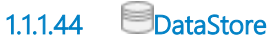

#### Descrição

Ao registrar a manifestação na Plataforma Ceará Transparente, acessada por meio do endereço eletrônico <u>www.cearatransparente.ce.gov.br</u>:

1 - Dispara-se e-mail para o cidadão com protocolo e senha para acesso ao sistema.

2 - Monitorar o tempo para resposta à manifestação.

#### 1.1.1.45 Hereitante

- 1.1.1.46 HOUVIDORIA Setorial
- 1.1.1.47 ECoordenadorias/Assessorias
- 1.1.1.48 EGetão Superior
- 1.1.1.49 Ecoordenadoria de Ouvidoria